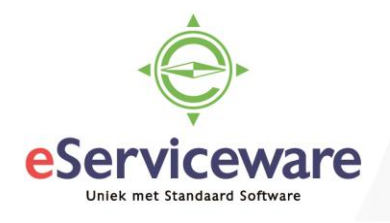

## Verschillen afboeken crediteuren

In deze procedure wordt uiteengezet hoe een vooruitbetaling op een crediteur kan worden afgeboekt. Het is ook mogelijk het saldo af te boeken wanneer er te weinig betaald zou zijn, dan dient het soort niet 'Creditcorrectie' te zijn, maar 'Debetcorrectie'.

Wanneer aan een crediteur teveel betaald is en dit via de bank verwerkt wordt, dan is dit zichtbaar in de bank/kas verwerking op onderstaande manier.

(Het scherm **Afschriftregels verwerken** is te bereiken via *Menu > Bank/Kas > Transacties > Afschriftregels verwerken*)

| AAN BETALING KOPPELE | N AAN FACTUUR           | KOPPELEN BE    | TALING AANMAKEN   |                |         |
|----------------------|-------------------------|----------------|-------------------|----------------|---------|
|                      |                         |                |                   |                | BIJLAGE |
|                      | 🕑 Aanmaken              |                |                   |                |         |
|                      |                         | REGEL AANMAKEN | Totaal:           | 510,00         |         |
| Module:              | Crediteuren             |                | Totaalbedrag:     | 500,00         |         |
| Relatie:             | 50080 - Testcrediteur   | æ              | Onverwerkt saldo: | 10,00          |         |
| Locatie:             | PRIMAIR - Hoofdlocatie  | Q              |                   |                |         |
| Betaalmethode:       | 1 - Handmatig binnenlar | nds O          |                   |                |         |
| Factuurnummer:       | 201560639               |                |                   |                |         |
| Omschr. trans.:      | 50080                   |                |                   |                |         |
| с + х ро             | CUMENTEN OPHALEN        | ↔  🛛 🕱         |                   |                |         |
| Documentsoort        | * Referentienr.         | B              | etaald bedrag     | Saldo Datum    | Valuta  |
| > Factuur            | 201560639               | •              | 500,00            | 0,00 16-7-2018 | EUR     |

In bovenstaand voorbeeld is er een betaling gedaan aan de crediteur 'Testcrediteur' van  $\in$  510,-, terwijl de openstaande factuur een bedrag heeft van  $\in$  500,-. Er is dus  $\in$  10,- teveel betaald aan deze crediteur. Wanneer deze bankregel verwerkt wordt, dan wordt het saldo van  $\in$  10,- verwerkt als een vooruitbetaling aan deze crediteur en ook zo te vinden op de **Crediteurkaart** via *Menu > Crediteuren > Analyses > Crediteurkaart*.

| С | red  | iteu   | urkaart 😭      |                  |                 |                          |        |                    |         |              |        |        |                               |                   |
|---|------|--------|----------------|------------------|-----------------|--------------------------|--------|--------------------|---------|--------------|--------|--------|-------------------------------|-------------------|
|   | с    | Ľ      | ~ ~ <          | > ACT            | TIES - RAPP     | ORTEN -                  | ↔      | × v                |         |              |        |        |                               |                   |
|   | Ve   | stigir | ng:            | 1 - VN - Your Ga | arden           | Q                        | Alle   | documenten we      | ergeven |              |        |        |                               |                   |
|   | * Cr | edite  | ur:            | 50080 - Testcre  | diteur          | Q                        | Niet   | t-vrijgegeven opn  | iemen   |              |        |        |                               |                   |
|   | Pe   | riode  | 9:             |                  |                 | Q                        | Cal    | de desumentes:     |         | 10.00        |        |        |                               |                   |
|   | Re   | ekeni  | ng crediteur:  |                  |                 | Q                        | Salo   | do documenten.     |         | -10,00       |        |        |                               |                   |
|   | Su   | brek   | . crediteuren: |                  |                 |                          | Hui    | dig saldo:         |         | 0,00         |        |        |                               |                   |
|   | Va   | luta:  |                |                  |                 | Q                        | Sal    | do vooruitbetaling | jen:    | -10,00       |        |        |                               |                   |
|   |      |        |                |                  |                 |                          | Sale   | doverschil:        |         | 0,00         |        |        |                               |                   |
|   | Û    | D      | * Vestiging    | Soort            | * Referentienr. | Factuur-/be<br>crediteur | taling | *Datum             | *Boekin | Omschrijving | Status | Valuta | Oorspr.<br>bedrag<br>(valuta) | Saldo<br>(valuta) |
| > | Û    |        | 1              | Vooruitbetaling  | <u>309310</u>   | test                     |        | 17-7-2018          | 07-2018 | 50080        | Open   | EUR    | -510,00                       | -10,00            |

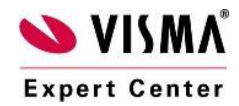

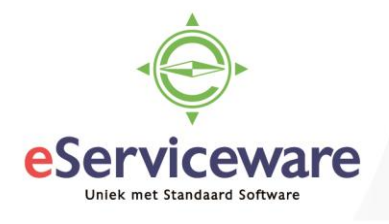

Om deze vooruitbetaling nu af te boeken op bijvoorbeeld de rekening 'Betalingsverschillen' dienen de volgende handelingen gedaan te worden. Open het venster 'Inkoopfacturen' en maak een nieuwe inkoopfactuur met als type 'Creditcorrectie', voer hier het saldo in dat afgeboekt moet worden (in dit geval  $\leq$  10,-).

| Inkoopfacturen         |                    |        |                    |              |           |             |            |          |          |                   |           |         |
|------------------------|--------------------|--------|--------------------|--------------|-----------|-------------|------------|----------|----------|-------------------|-----------|---------|
| OPSLAAN                | EN SLUITEN         | r      | + 🖬 Ĝ              | - K          | <         | >           | Х          | VOOR     | L. BOEK  | EN VF             | RIJGEVEN  | ACTIE   |
| Soort:                 | Creditcorrectie    | Ŧ      | Crediteur:         | 50080 - 1    | estcredit | eur         |            |          | & Subtot | aal:              |           | 10,00   |
| Referentienr.:         | NIEUW              | Q      | * Locatie:         | PRIMAIR      | - Hoofdl  | ocatie      |            | Q        | Factur   | urkorting:        |           | 0.00    |
| Goedkeuringsst         |                    |        | Valuta:            | EUR          | 1,00      | *           | BA         | SIS      | Belast   | baar bedrad       | 1:        | 0.00    |
| Documentstatus:        | In balans          |        | * Voorwaarden:     | 03 - Bet.    | art 0,00% | , bet 14, k | rt 0 dager | Q        | Vriides  | -<br>steld bedrad |           | 0.00    |
|                        | Blokkeren          |        | Acceptgiro nr.:    |              |           |             |            |          | Btw-be   | edrag.            |           | 0.00    |
| * Datum:               | 17-7-2018 💌        |        | * Vervaldatum:     | 31-7-201     | 8 👻       |             |            |          | Ingeho   | uden htw:         |           | 0.00    |
| * Boekingsperiode:     | 07-2018            | Q      | * Datum bet.kortin | ig: 17-7-201 | 8 👻       |             |            |          | Saldo    |                   |           | 10.00   |
| Ref. crediteur:        |                    |        | Status AutoPay:    |              |           |             |            |          | Afrond   | lingever :        |           | 10,00   |
| Omschrijving:          |                    |        |                    |              |           |             |            |          | Airono   | ingsver           |           | 0,00    |
| Ref. inkooporder:      |                    |        |                    |              |           |             |            |          | Belain   | igskorung.        |           | 0,00    |
| DOCUMENTGEGE           | VENS FINANCIËLE GE | GEVENS | BTW-GEGE           | VENS         | BETALIN   | IGEN        | KORTI      | NGSGE    | GEVENS   | GOED              | KEURINGSG | EGEVENS |
| c + 🖊                  |                    | HEMA   | SPLITSEN SA        | AMENVOEG     | EN        | → ×         |            |          |          |                   |           |         |
| mschrijving transactie | e *Rekening        | Kost   | prijs Omschrijvin  | g            |           | * S         | ubrekenii  | ng       |          | Btw-cate(         | gorie     |         |
| 3etalingsverschillen   | 9310               | 1      | 0,00 Betalingsver  | schillen     |           | 11          | 111-11111  | -11111-1 | 1-11111  |                   |           |         |

Let goed op dat de BTW-categorie leeg is zodat er geen BTW berekend wordt!

Tijdens het aanmaken van deze creditcorrectie wordt op de tab 'Betalingen' meteen de vooruitbetaling gekoppeld, op deze tab dient dan nog het veld 'Betaald bedrag' ingevuld te worden voor het bedrag dat afgeboekt moet worden.

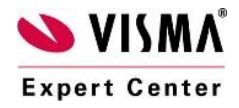

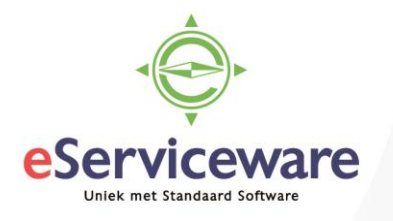

| UF3LAAN            |                  | •        | T B U                |                | ` '               |           |       | BUEREN         | VRIJGEVEN   | AGI      |
|--------------------|------------------|----------|----------------------|----------------|-------------------|-----------|-------|----------------|-------------|----------|
| Soort:             | Creditcorrectie  | -        | Crediteur:           | 50080 - Test   | crediteur         |           | R     | Subtotaal:     |             | 10.00    |
| Referentienr .:    | NIEUW            | Q        | * Locatie:           | PRIMAIR - H    | loofdlocatie      |           | Q     | Factuurkorting |             | 0.00     |
| Goedkeuringsst     |                  |          | Valuta:              | EUR            | 1,00 👻            | BASIS     |       | Relastbaar be  | drag:       | 0.00     |
| Documentstatus:    | In balans        |          | * Voorwaarden:       | 03 - Bet.krt ( | ),00%, bet 14, ki | t 0 dagen | Q     | Vriigesteld be | drag:       | 0.00     |
|                    | Blokkeren        |          | Acceptgiro nr.:      |                |                   |           |       | Phy-bodrag:    |             | 0,00     |
| * Datum:           | 17-7-2018 🔻      |          | * Vervaldatum:       | 31-7-2018      | •                 |           |       | Ingebouden b   |             | 0,00     |
| * Boekingsperiode: | 07-2018          | Q        | * Datum bet.korting: | 17-7-2018      | *                 |           |       | Roldo:         |             | 0,00     |
| Ref. crediteur:    |                  |          | Status AutoPay:      |                |                   |           |       | Afrendingsver  |             | 10,00    |
| Omschrijving:      |                  |          |                      |                |                   |           |       | Airondingsver  |             | 0,00     |
| Def interested     |                  |          |                      |                |                   |           |       | Betalingskorti | ng.         | 0,00     |
| DOCUMENTGEGE       | VENS FINANCIËLE  | GEGEVENS | BTW-GEGEVE           | INS BE         | TALINGEN          | KORTING   | GEGEV | ENS GO         | DEDKEURINGS | GEGEVENS |
| c + ×              | AUTOMATISCH TOEP | ASSEN    | ↔ x                  |                |                   |           |       |                |             |          |
|                    | Peferentienr     | Betaa    | ld Datum             | Saldo          | Omschrijving      |           | Valu  | Boeking        | Acceptgiro  | Status   |
| ᠾ 🗋 Soort          | Nelefentieni.    | bedr     | ag                   |                |                   |           |       |                | nr.         |          |

Na het opslaan en verwerken (Vrijgeven) van deze creditcorrectie is het saldo afgeboekt op de rekening 'Betalingsverschillen'.

```
4
                                    ŋ
                                                 +
                                                        Ē
                                                               Ĵ, -
                                                                    ĸ
                                                                              <
                                                                                    >
                                                                                           Х
                                                                                                  VRIJGEVEN ACTIES - RAPPOR
   Module:
                  Crediteuren 👻
                                      * Vestiging:
                                                       1 - VN - Your Garden
                                                                                                  Soort:
                                                                                                                         Normaal
   Batchnummer:
                  001971
                              ρ
                                      * Grootboek:
                                                       WERKELIJK - Grootboek
                                                                                                  Oorspronkelijke batch:
                                                       EUR 1,00 -
                                                                                                  Totaal debet:
   Status:
                   Gejournaliseerd
                                       Valuta:
                                                                                  BASIS
                                                                                                                                 20,00
                  Blokkeren
                                                      Automatisch tegenboeken
                                                                                                  Totaal credit:
                                                                                                                                 20.00
                                                      Tegenboeking
  * Datum:
                   17-7-2018
  * Boekingsperiode: 07-2018
                                       Transactiecode:
   Omschrijving:
                                                                                                          æ
 С
        +
              l
                     X
                           OORSPRONKELIJK DOCUMENT WEERGEVEN
                                                                                             |↔|
                                                                                                   x
🖹 🛈 🗋 * Vestigi
                     Rekeni
                                                                                                                  Debet
                                                                                                                                   Credit
                              Omschrijving
                                                 Subrekening
                                                                 Omschrijving transactie
                                                                                            Datum
   U
     1
                    1500
                                                 11111-11111-1111..
                                                                                             17-7-2018
                                                                                                                   0.00
                                                                                                                                   10,00
                               Crediteuren
      1
                    9310
                               Betalingsverschil.
                                                 11111-11111-1111...
                                                                  Betalingsverschillen
                                                                                             17-7-2018
                                                                                                                                    0,00
   U
                                                                                                                  10,00
      D 1
                     1950
                               Vooruitbetaalde
                                                 11111-11111-1111...
                                                                  50080
                                                                                             17-7-2018
                                                                                                                   0,00
                                                                                                                                   10,00
   U
   0 🗋 1
                    1500
                               Crediteuren
                                                 11111-11111-1111...
                                                                  50080
                                                                                             17-7-2018
                                                                                                                  10,00
                                                                                                                                   0,00
```

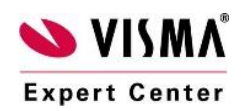

Journaaltransacties